You can control who has access to view your eLanguages project by setting the project 'Permissions'.

To set Permissions for your project, follow these steps:

- 1. Login to eLanguages.
- 2. Go to your project page.
- 3. Click on the Permissions icon.

| 8 | Lar       | nguage Englist | ) + | ~           | Go     |
|---|-----------|----------------|-----|-------------|--------|
| 1 | Edit mode | T Properties   | #   | Permissions | ? Help |
|   |           |                |     |             |        |
|   |           | 8              | Т   |             |        |
|   |           |                |     |             |        |

- 4. Select the appropriate Permissions for your project.
  - a. If you would like any member of the public to be able to view your page, tick the Read box in the Public row.
  - b. If you would like only registered users of eLanguages to be able to view your page, tick the Read box in the Internal row. Also make sure the Read box in the Public row is unticked.

N.B. Approved members of your project will automatically have Read, Write and Change ticked.

| 🛾 Mypage Chris G      | Gallacher 🗗 Logoff                                                                                                    |                     | F        | ind Projects - F | ind Partner - Sitemap                     | Search this si | te 🔍     |
|-----------------------|----------------------------------------------------------------------------------------------------|---------------------|----------|------------------|-------------------------------------------|----------------|----------|
| eLang                 | uages                                                                                                    | 20                  | <u>2</u> | 8                | Language English                          |                | Go       |
| > home > el           | Languages projects > 5 - 10 > Sharing information on country, cultures and curriculur                                                                                  | n > permissions     |          |                  |                                           |                | Pelp     |
| Permissi              | ons                                                                                                    |                     |          |                  |                                           |                |          |
| Members               | Name                                                                                                    | Read                | Write    | Change           | Delete                                    | Admin          | Approved |
| ۲                     | Public                                                                                                    |                     |          |                  |                                           |                | ~        |
| 88                    | Internal                                                                                                    |                     |          |                  |                                           |                |          |
| 8                     | BEKTI SAWIJI                                                                                                    | <b>V</b>            | <b>V</b> | <b>V</b>         |                                           |                | ~        |
| 2                     | David Gleave                                                                                                    |                     | <b>~</b> | <b>v</b>         |                                           | ~              | ~        |
| 8                     | Louise Prescott                                                                                                    | <b>v</b>            | <b>~</b> | <b>v</b>         |                                           |                | ~        |
| 8                     | Валентина Коринова                                                                                                    | <ul><li>✓</li></ul> |          | V                |                                           |                | ~        |
| update                | membership Cascade                                                                                                    |                     |          |                  |                                           |                |          |
| > home > e<br>© Crown | eLanguages projects = 5 - 10 Sharing information on country, cultures and curriculur<br>Copyright 2007   Terms of Use   Privacy   Complaints   Accessibility   Contact | m > permissions     |          | Chi              | artmentfor<br>Idren, schools and families | BRITIS         | H Rages  |

You may choose to keep your project Public, but would like to make certain resources, such as galleries with pictures of your students, only visible to registered users or members of your project.

To set Permissions for an image gallery on a public project space, follow these steps:

- 1. Login to eLanguages.
- 2. Go to your project page.
- 3. Switch to edit mode.
- 4. Click on the Permissions icon on the resource you would like to make private:

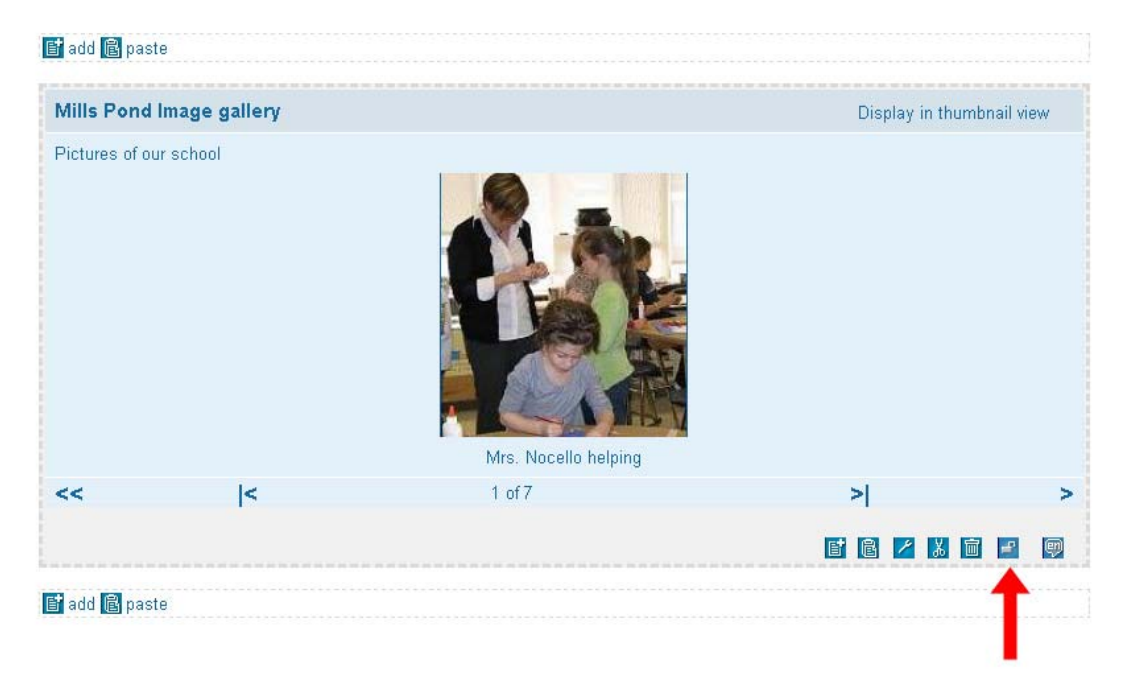

- 5. Select the appropriate Permissions for your resource.
  - a. If you would like only registered users of eLanguages to be able to view your resource, tick the Read box in the Internal row. Also make sure the Read box in the Public row is unticked.

| eLanguages<br>home > eLanguages projects > 5 - 10 > Sharing information on country, cultures and curriculum > | Mills Pond Image | gallery > perm |             | Language Englis | h        | Go                                                                                                    |
|----------------------------------------------------------------------------------------------------|------------------|----------------|-------------|-----------------|----------|----------------------------------------------------------------------------------------------------|
| home > eLanguages projects > 5 - 10 > Sharing information on country, cultures and curriculum >               | Mills Pond Image | gallery > perm | iccione     |                 |          | 2 Heln                                                                                                    |
| > home > eLanguages projects > 5 - 10 > Sharing information on country, cultures and curriculum >             | Mills Pond Image | gallery > perm | iccione     |                 |          | and there                                                                                                    |
|                                                                                                    |                  |                | 10 01 01 10 |                 |          |                                                                                                    |
| ermissions                                                                                                    |                  |                |             |                 |          |                                                                                                    |
| rmissions list is inherited from Sharing information on country, cultures and curriculum                      |                  |                |             |                 |          |                                                                                                    |
|                                                                                                    |                  |                |             |                 |          |                                                                                                    |
| Name                                                                                                    | Read             | Write          | Change      | Delete          | Admin    | Approve                                                                                                    |
| Public                                                                                                    |                  |                |             |                 |          | Image: 10 and 10 and |
| 8 Internal                                                                                                    |                  |                |             |                 |          | <b>V</b>                                                                                                    |
| 8 BEKTI SAWIJI                                                                                                | ~                |                | <b>V</b>    |                 |          | <b>v</b>                                                                                                    |
| B David Gleave                                                                                                | ~                | <b>V</b>       | <b>V</b>    | <b>v</b>        | <b>V</b> |                                                                                                    |
| Louise Prescott                                                                                               | <b>v</b>         | <b>V</b>       | ✓           |                 | <b>V</b> | <b>V</b>                                                                                                    |
| 🙎 Валентина Коринова                                                                                          | ~                | <b>V</b>       | <b>V</b>    |                 |          | <b>V</b>                                                                                                    |
| Chris Gallacher                                                                                               | <b>v</b>         | <b>V</b>       | ~           | <b>v</b>        | <b>v</b> | <b>V</b>                                                                                                    |

If you have any question or would like any clarification about how to set the Permissions for your project, please do not hesitate to contact us at <u>elanguages@britishcouncil.org</u>

UK users should check and follow your school's Acceptable Use Policy when including photos of children in your class. BECTA e-Safety Acceptable Use Policy